## Robotics Lab: Homework 1

Building your robot manipulator

Mario Selvaggio

This document contains the homwework 1 of the Robotics Lab class.

## Building your robot manipulator

The goal of this homework is to build ROS packages to simulate a 4-degrees-of-freedom robotic manipulator arm into the Gazebo environment. The student is requested to address the following points and provide a detailed report of the employed methods. In addition, a personal github repo with all the developed code must be shared with the instructor. The report is due in one week from the homework release.

- 1. Create the description of your robot and visualize it in Rviz
  - (a) Download the arm\_description package from the repo https://github.com/RoboticsLab2024/ arm\_description.git into your ros2\_ws using git commands
  - (b) Within the package create a launch folder containing a launch file named display.launch that loads the URDF as a robot\_description ROS param and starts the robot\_state\_publisher node, the joint\_state\_publisher node, and the rviz2 node. Launch the file using ros2 launch. Note: To visualize your robot in rviz you have to changhe the Fixed Frame in the lateral bar and add the RobotModel plugin interface. Optional: save a .rviz configuration file, thad automatically loads the RobotModel plugin by default, and give it as an argument to your node in the display.launch file
  - (c) Substitute the collision meshes of your URDF with primitive shapes. Use <box> geometries of reasonabe size approximating the links. Hint: Enable collision visualization in rviz (go to the lateral bar > Robot model > Collision Enabled) to adjust the collision meshes size
- 2. Add sensors and controllers to your robot and spawn it in Gazebo
  - (a) Create a package named arm\_gazebo
  - (b) Within this package create a launch folder containing a arm\_world.launch file
  - (c) Fill this launch file with commands that load the URDF into the /robot\_description topic and spawn your robot using the create node in the ros\_gz\_sim package.
    Hint: follow the iiwa.launch.py example from the package iiwa\_ros2: https://github.com/ICube-Robotics/iiwa\_ros2/tree/main. Launch the arm\_world.launch file to visualize the robot in Gazebo.
  - (d) Add a PositionJointInterface as a hardware interface to your robot using ros2\_control. Create an arm\_hardware\_interface.xacro file in the arm\_description/urdf folder, containing a macro that defines the hardware interface for the joint, and include it in your main arm.urdf.xacro file using xacro:include. Specifically, define the joint using ros2\_control and specify the hardware interface as PositionJointInterface.

Hint: remember to rename your URDF file to arm.urdf.xacro, add the string

xmlns:xacro="http://www.ros.org/wiki/xacro" within the <robot> tag, and load the URDF
in your launch file using the xacro routine

- (e) Add inside the arm.urdf.xacro the commands to load the joint controller configurations from the .yaml file and spawn the controllers using the controller\_manager package. Then, launch the robot simulation in Gazebo and demonstrate how the hardware interface is correctly loaded and connected.
- (f) Add joint position controllers to your robot: create a arm\_control package with a arm\_control.launch file inside its launch folder and a arm\_control.yaml file within its config folder.

- (g) Fill the arm arm\_control.yaml adding a joint\_state\_bradcaster and a JointPositionController to all the joints
- (h) Create an arm\_gazebo.launch file into the launch folder of the arm\_gazebo package loading the Gazebo world with arm\_world.launch and spawning the controllers within arm\_control.launch. Launch the simulation and check if your controllers are correctly loaded.
- 3. Add a camera sensor to your robot
  - (a) Go into your arm.urdf.xacro file and add a camera\_link and a fixed camera\_joint with base\_link as a parent link. Size and position the camera link opportunely
  - (b) Create an arm\_camera.xacro file in the arm\_gazebo/urdf folder, add the gazebo sensor reference tags and the gz-sim-sensors-system plugin to your xacro.
     Hint: define a xacro:macro inside your arm\_camera.xacro file containing the <gazebo> tag and import it in arm.urdf.xacro using xacro:include.
  - (c) Launch the Gazebo simulation with using arm\_gazebo.launch, and check if the image topic is correctly published using rqt\_image\_view.
     Hint: remember to add the ros\_ign\_bridge.
  - (d) **Optionally:** You can create a camera.xacro file and add it to your robot URDF using <xacro:include>
- 4. Create a ROS publisher node that reads the joint state and sends joint position commands to your robot
  - (a) Inside the arm\_controller package vreate a ROS C++ node named arm\_controller\_node. The dependencies are rclcpp, sensor\_msgs and std\_msgs. Modify opportunely the CMakeLists.txt file to compile your node. Hint: use add\_executable and ament\_target\_dependencies commands
  - (b) Create a subscriber to the topic joint\_states and a callback function that prints the current joint positions. Note: the topic contains a sensor\_msgs/JointState
  - (c) Create publishers that write commands onto the /position\_controller /command topics. Note: the command is a std\_msgs/msg/Float64MultiArray